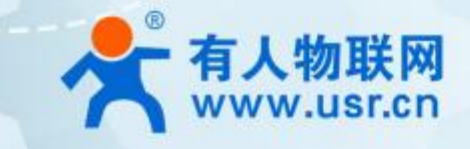

# 超级网口 USR-K6

# 产品使用说明手册

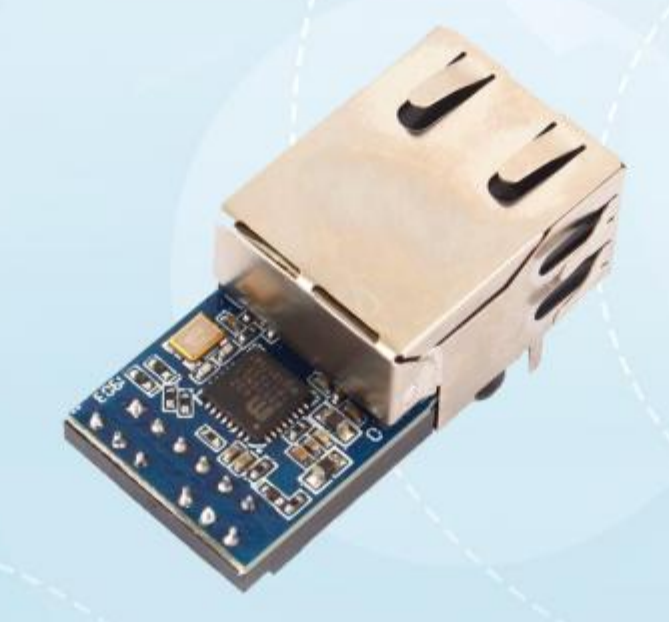

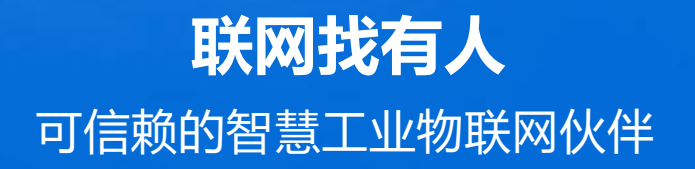

目录

Content

| —  | 基本测试案例                                                           | 3   |
|----|------------------------------------------------------------------|-----|
|    | 1.1. 结构框图 and 数据流向····································           | 3   |
|    | 1.2. 资料下载                                                        | 3   |
|    | 1.3. 测试环境                                                        | 3   |
|    | 1.4. 测试步骤                                                        | 3   |
|    | 1.4.1. 硬件连接······                                                | .3  |
|    | 1.4.2. 引脚定义                                                      | ·4  |
|    | 1.4.3. 设置参数······                                                | ·5  |
|    | 1.4.4. 数据透传测试·······                                             | • 5 |
|    | 1.4.5. 基本测试常见问题····································              | 6   |
| 二、 | 常见用法                                                             | ·6  |
|    | 2.1 USR-K6 透传案例                                                  | ·6  |
|    | 2.2 USR-K6 和 VCOM 应用案例                                           | · 6 |
|    | 2.3 USR-K6 连接云平台案例                                               | 6   |
|    | 2.4 USR-K6 其他应用案例                                                |     |
| 三、 | 常见问题排查方法······                                                   | ·6  |
|    | 3.1 串口无法传输数据······                                               | ·6  |
|    | 3.2 网络连接异 <sup>常</sup>                                           | 6   |
|    | 3.3 无法建立 TCP 连接,参数设置错误······                                     | 7   |
|    | 3.4 透传数据格式不对······                                               | ·7  |
|    | 3.5 连接透传云 <mark>设置问题</mark> ···································· | 7   |
|    | 3.6 电源问题                                                         | 7   |
| 四、 | 更新历史·······                                                      | ·8  |
| 五、 | 联系方式                                                             | .9  |

### - 、基本测试案例

#### 1.1. 结构框图 and 数据流向

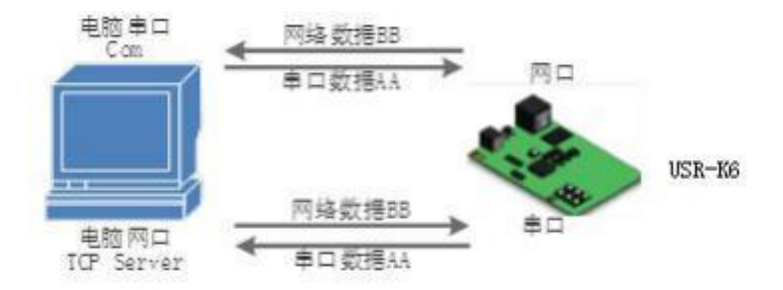

#### 1.2. 资料下载

说明书 https://www.usr.cn/Download/238.html

软件设计手册 https://www.usr.cn/Download/297.html

硬件设计手册 https://www.usr.cn/Download/382.html

设置软件下载地址 https://www.usr.cn/Download/257.html

1.3. 测试环境

所需物品:

#### 如果您已经购买 USR-K6 , 会有如下配件

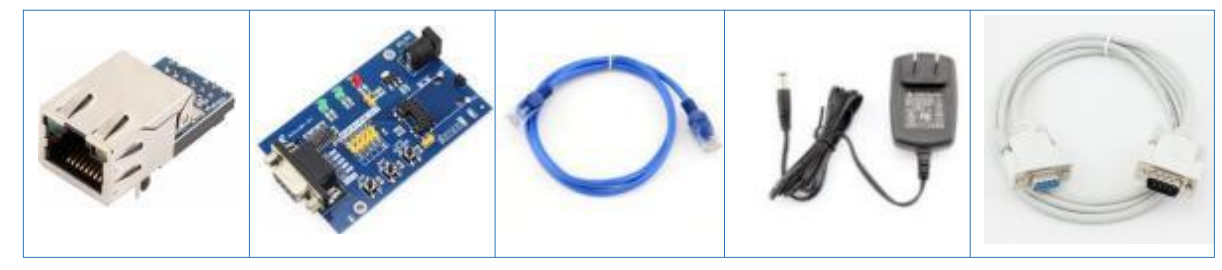

快速测试所需如下:

- 1. USR-K6 一个
- 2. USR-Kx-EVK 一个
- 3. 网线一根
- 4. DC5V 1A 电源一个
- 5. 串口线一个
- 6. 电脑一台
- 1.4. 测试步骤

#### 1.4.1. 硬件连接

为了测试串口到网络的通讯转换,我们将 K6(USR-K6,简称 K6,下同)的串口通过串口线(或 USB 转串口线)与计算机相连接,用 网线将 K6 的网口和 PC 的网口相连接,检测硬件连接无错误后,接入我们配送的电源适配器,给 K6 供电,连接示意图如图所示:

## USR-K6 产品使用说明手册

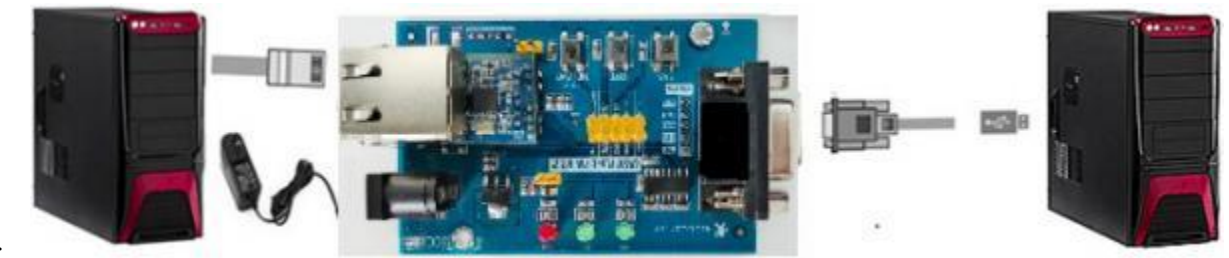

意图如图所示:

1.4.2. 引脚定义

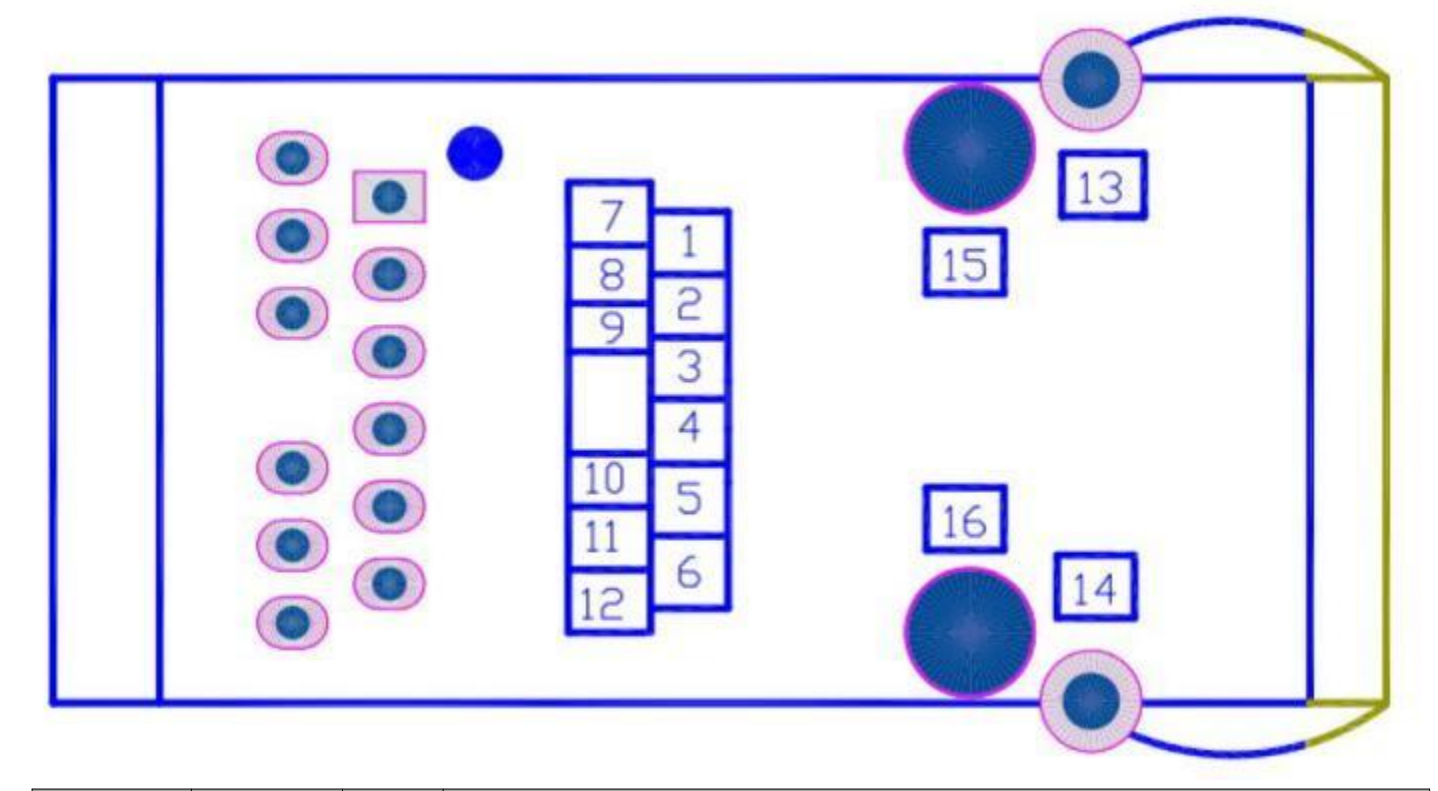

| 引脚编号 | 名称     | 类型    | 描述                                                 |
|------|--------|-------|----------------------------------------------------|
| 1    | NC     | NC    | 暂不开放,请悬空                                           |
| 2    | NC     | NC    | 暂不开放,请悬空                                           |
| 3    | Link   | 0     | TCP 连接指示灯,当有 TCP 连接时,指示灯亮起,LINK 功能开启后,指示灯亮起        |
| 4    | RST    | Ι     | 模块复位(施加 200ms 或者以上的低电平脉冲,将使模块重启), V1.0和 V1.1版本 K6的 |
|      |        |       | RST 引脚,需要悬空或者弱上拉(上拉电阻大于 10K),如果直连 MCU 需要将 MCU 设置为开 |
|      |        |       | 漏输出,不可用推挽输出                                        |
| 5    | 485_EN | 0     | 485 收发使能引脚。可用于 RS485 的使能引脚,高电平使能发送。                |
| 6    | Reload | Ι     | 模块能够恢复出厂设置,在模块断电(或复位)的情况下,拉低 Reload,然后上电,保持        |
|      |        |       | Reload 5s 拉低,超过 5s 后拉高,恢复出厂设置成功。                   |
| 7    | NC     | \     | 暂不开放,请悬空                                           |
| 8    | RXD    | Ι     | 串口接收 (3.3V, TTL 电平)                                |
| 9    | TXD    | 0     | 串口发送 (3.3V, TTL 电平)                                |
| 10   | GND    | Power | 地 (包括电源地与信号地)                                      |
| 11   | VDD    | Power | 电源 (外部需给引脚供直流 3.3V 电源)                             |

| 12 | NC  | \ | 暂不开放,请悬空 |
|----|-----|---|----------|
| 13 | ETH | \ | 网口屏蔽壳引脚  |
| 14 | ETH | \ | 网口屏蔽壳引脚  |
| 15 | 固定柱 | \ | 模块固定柱    |
| 16 | 固定柱 | λ | 模块固定柱    |

#### 1.4.3. 设置参数

为了防止客户在应用中出现的服务器搜索不到, ping 不通, 还有打不开网页等问题。在硬件连接好之后, 使用之前, 先对电脑进行如 下内容的检查。

- 1) 关闭电脑的防火墙 (一般在控制面板里面可以找到) 和杀毒软件;
- 2) 关闭与本次测试无关的网卡,只保留一个本地连接;
- 3) 对于服务器直连 PC 的情况,必须要给电脑设置一个静态的、与 K6 的 IP 在同一个网段的 IP 地址;

| ······································ | A COLORED IN COLOR                                                                                                    | The second second                                                                                                    |                                                                                                    |
|----------------------------------------|----------------------------------------------------------------------------------------------------|----------------------------------------------------------------------------------------------------|----------------------------------------------------------------------------------------------------|
| R -<br>TF-UNK JAC<br>Reakk PCH         | 本100日 100       東田       立地       江村 査権       川村 査権       川村 査権       川村 査権       川村 直接       川村 直接       「村田川田       道道       「村田川田       「村田田<       京市       「村田田<       京村 | PH4<br>通知時代用<br>全地に使用<br>全地に使用<br>たまれたたでしたできたのは、<br>たまれたたでしたできたのは、<br>たまれたたでしたできたのは、<br>本地にできったりにはない。<br>本地にできったりにはない。<br>本地にできったりにはない。<br>本地にできったりになった。<br>本地になったい。<br>本地になったい。<br>本地にないたい。<br>本地にないたい。<br>本地にないたい。<br>本地にないたいで、<br>本地にないたいで、<br>本地にないたいたいで、<br>本地にないたいたいで、<br>本地にないたいたいで、<br>本地にないたいたいで、<br>本地にないたいで、<br>本地にないたいたいで、<br>本地にないたいたいで、<br>本地にないたいたいで、<br>本地にないたいたいたいたいたいで、<br>本地にないたいたいたいたいで、<br>本地にないたいたいたいたいたいたいたいたいたいたいたいたいたいたいたいたいたいたいた | RA研修部 Internet IDICASE 4 (TCP/IP-4) 運性 Sem State 10 (200 年 4 (TCP/IP-4) 運性 Sem State 10 (200 年 4 (TCP/IP-4) 運性 Sem State 10 (200 年 4 (TCP/IP-4) 運性 Sem State 10 (200 年 4 (TCP/IP-4) (200 1 (200 1 (200 |
|                                        | - WATE DO                                                                                                    |                                                                                                    |                                                                                                    |

USR-K6 具体设置页面如下(网页设置后重启模块):

| 直过网络操作 通过串口操作                             |                                                                     |                | 110-11  | WINDER COMAN | ALCONDOL 1     |       |           |            |
|-------------------------------------------|---------------------------------------------------------------------|----------------|---------|--------------|----------------|-------|-----------|------------|
| 5.19                                      | :15.412                                                             | micibili       | 6-F     | 金崎成五 (小市東田)  | -00189720-00.) |       |           |            |
| 2 108.0.7                                 | 1/53121                                                             | 15 20 4C 34 34 | 16 4015 | 17地址类型 ★     | 静态IP           |       | 1077服务端口  | 80         |
|                                           |                                                                     | -              |         | 模块静态に★       | 192 168 0.7    |       | 用户名       | edmin      |
|                                           |                                                                     | 1              | X       | 子阿提码 🖈       | 255.255.255    | .0    | 密码        | admin      |
|                                           |                                                                     |                |         | 月关 ★         | 192.160.0.1    | 2     | 设备名称      | 158-12     |
|                                           |                                                                     |                |         | [[] R5422    | V 85485        |       | 设备10      | 1          |
|                                           | C-1 (                                                               |                |         | In des       | Link           | 四 建立谱 | 接后发送10号   |            |
|                                           | 0                                                                   | 82%S           |         | E Besut      | FC2217         | 大法教   | (銀))損用10号 |            |
|                                           |                                                                     |                |         | 校验/数据/停止     | SONE + 0       | •1 •  | 用口皮特别     | E 115200 🗸 |
| 教捐已发送<br>点击被照明投音可读服参数。右键点击设备列表图示更多功能      |                                                                     |                | 动能      | 模块工作方式       | TIE Gerver     | •     | 本地间       | 2 20108    |
| 的限制的设                                     | 盘胎 [ max : 38 30 40 34 34 16 ]<br>鉄銀已炭減<br>蒸明完筑<br>播動未知時報, 长度为 : 85 |                |         | B677162      | 198 160 0 2    | 01    | 远程编印      | 2 0234     |
|                                           |                                                                     |                |         | 自由通信会会       | 1              |       |           |            |
| 出被受的说<br>称[ #we<br>图已发送<br>顺完成<br>除未知識情報  | 1.长居力 85                                                            |                |         | 8445 (       | 1              |       | 通讯世界      |            |
| 生機要用7項<br>稅 [ ■44<br>間已发送<br>脱完成<br>股未加助損 | 1. 长居力 85                                                           |                |         | eares        |                | 保存参数  | Adar      |            |

#### 1.4.4. 数据透传测试

上述步骤确认无误后,就可以进行串口与以太网口之间的双向通信了,操作步骤如下:

- 1) 打开测试软件 "USR-TCP232-Test.exe" ①, 按照图 3 连接好硬件。
- 2) 网络设置区选择 TCP Server模式,服务器 IP 地址输入电脑 IP,服务器端口号输入 8234,点击开始监听,建立 TCP 连接,串口波特率设置为 115200,串口参数设置为 None/8/1,点击打开,打开串口。

至此,我们就可以在串口和网络之间进行数据收发测试了,串口到网络的数据流向是:计算机串口->K6 串口->K6 以太网口->计算机 网络;网络到串口的数据流向是:计算机网络->K6 以太网口->K6 串口->计算机串口。具体演示如下图所示:

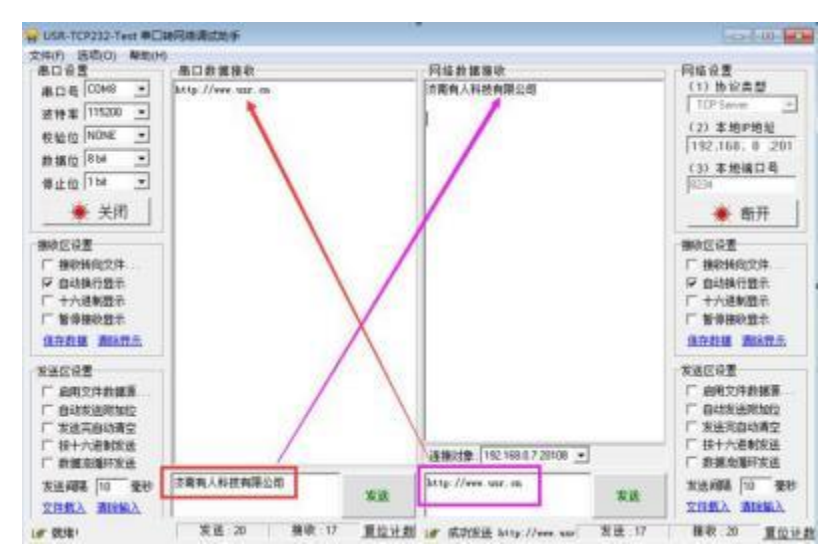

①有人网络调试助手下载连接: http://www.usr.cn/Download/27.html

#### 1.4.5. 基本测试常见问题

- (1) 串口接线错误,需要按照说明书中检查串口引脚接线
- (2) TCP server 模式无法建立连接,未关闭防火墙,禁用其他网卡
- (3) 数据乱码,串口波特率设置错误,未设置和串口设备一致的串口参数

#### 二、常见用法

- 2.1 USR-K6 透传案例
  - (1) USR-K6 模块基本通信测试案例 https://www.usr.cn/Faq/824.html

#### 2.2 USR-K6 和 VCOM 应用案例

- (1) USR-K6 模块连接透传云一对一通信 https://www.usr.cn/Faq/826.html
- (2) USR-K6 与虚拟串口局域网基本通信 https://www.usr.cn/Faq/827.html

#### 2.3 USR-K6 连接云平台案例

(1) USR-K6 模块连接透传云一对多通信 https://www.usr.cn/Faq/825.html

#### 三、常见问题排查方法

#### 3.1 串口无法传输数据

- 1、检查 TTL 接线,确认 TX RX 和 K6 TX RX 交叉
- 2、串口电路按照硬件设计手册搭建

#### 3.2 网络连接异常

1、检查网线是否接触良好。

- 2、接交换机,检查交换机是否正常工作,IP在同一网段。
- 3、接电脑,检查 IP 是否设置同一网段。
- 4、接远程服务器,接能上网的路由器,K6设置DHCP或者静态IP和路由器LANIP同网段。
- 5、接路由器,路由器工作是否稳定。
- 3.3 无法建立 TCP 连接,参数设置错误
  - 1、K6 TCPserver 电脑关闭防火墙,禁用其他网卡。
  - 2、K6 TCP server,本地端口。

电脑软件 TCP client 远程服务器填 K6 IP,远程端口填 K6 本地端口。

3、K6 TCP client , 远程服务器地址填电脑 IP , 远程端口填电脑本机端口。

#### 电脑软件 TCP server,本机端口。

- 4、两个 K6 要实现一对一对传, 一个设置 TCP server, 另一个设置 TCP client。
- 5、K6 TCP server,虚拟串口软件 TCP client。
- 6、K6 TCP client,虚拟串口软件 TCP server。

#### 3.4 透传数据格式不对

- 1、K6 支持普通协议,是数据透传,串口发什么数据,网络收到什么数据。
- 2、K6 每次发送的数据量, 波特率, 设置合理。
- 3、K6 串口参数要设置和设备串口参数一致。

包括波特率、数据位、停止位、校验位。

- 3.5 连接透传云设置问题
  - 1、K6 设置 DHCP 或静态连接可以上网的路由器
  - 2、透传云上添加设备

3、K6设置TCP client, 远程服务器域名填透传云域名 clouddata.usr.cn 和远程端口号填 15000, 开启注册包, 注册包类型选择 CLOUD, 设置透传云 20 位设备编号和 8 位通讯密码

- 3.6 电源问题
  - 1、电源供电,按照硬件设计手册推荐电路搭建

# 四、更新历史

| 固件版本   | 更新内容 | 更新时间      |
|--------|------|-----------|
| V1.0.0 | 初版   | 2021-1-13 |
|        |      |           |
|        |      |           |
|        |      |           |
|        |      |           |
|        |      |           |
|        |      |           |
|        |      |           |

### 五、联系方式

- 公 司: 济南有人物联网技术有限公司
- 地 址: 济南市历下区茂岭山三号路中欧校友产业大厦 12、13 层有人物联网
- 网址: http://www.usr.cn
- 用户支持中心: http://im.usr.cn
- 邮 箱: sales@usr.cn
- 有人愿景:工业物联网领域的生态型企业
- 公司文化:有人在认真做事!
- 产品理念: 简单 可靠 价格合理
- 有人信条:天道酬勤 厚德载物 共同成长

# 可信赖的智慧工业物联网伙伴

天猫旗舰店: https://youren.tmall.com 京东旗舰店: https://youren.jd.com 官方 网站: www.usr.cn 技术支持工单: h.usr.cn 战略合作联络: ceo@usr.cn 软件合作联络: console@usr.cn 电话: 0531-66592361

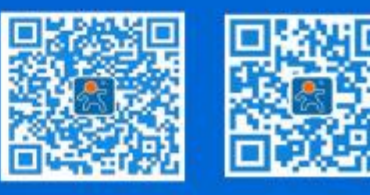

关注有人微信公众号

登录商城快速下单